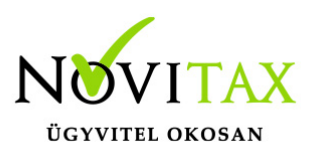

# Készpénzes számlák feladása pénztár naplóba

### Készpénzes számlák feladása pénztár naplóba egyszerű kiegyenlítés használata esetén (RAXLA-E, RAXLA-D, RAXLA-S)

Beállítások

Beállítások/Alapbeállítások/Feladás menüpont "**Egyszerűsített kiegyenlítés kp-s napló"** paraméternél meg kell adni egy pénztár naplót, ahova a program a készpénzes számlákat fogja feladni. Továbbá be kell pipálni a **"Készpénzes számlák feladása pénztár naplóba"** funkciót.

#### Rögzítés

A számlát a **Számlák, bizonylatok rögzítése** menüpontban rögzíteni kell és meg kell adni hozzá a kontírozást is. A számlához olyan kontírozást rendeljünk amit egy átutalásos számlánál is használnánk, tehát vevői típusúnál pl.: T 311 – K 911, szállítói számlánál pl.: 511-454. Az itt használandó napló vagy KI vagy Be típusú legyen, ezt vagy a kontírozásba legyen megadva vagy a számlatípusba (egyből pénztárba mutató kontírozás nem lesz jó).

A számla rögzítését követően a bizonylathoz hozzá kell rendelni az egyszerű kiegyenlítést. Ezt megtehetjük a **Számlák, bizonylatok/Megtekintés** menüpontba. A rögzített számla listából ki kell választani azt amelyiket ki szeretnénk egyenlíteni és a **Kiegyenlítés rögzítés** gomb segítségével megadni a kiegyenlítés adatait. A + vagy az Insert gomb segítségével lehet új kiegyenlítést hozzárendelni a számlához. A program kezeli a részkiegyenlítéseket is. A kiegyenlítés során megadható adatok:

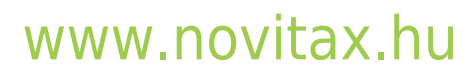

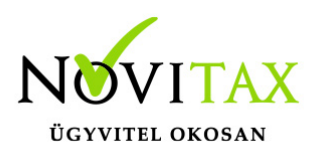

# Készpénzes számlák feladása pénztár naplóba

| Kiegyenlítés módosítás       | ×                           |
|------------------------------|-----------------------------|
| Kiegyenlítés adatok          |                             |
| Összeg                       | 12700.00                    |
| Dátum                        | 2020.04.09                  |
| Kiegvonlítés média           | KP - Készpénz 🗸             |
|                              |                             |
| Megjegyzes                   |                             |
| Rögzítési adatok             |                             |
| Rögzítette                   | 1                           |
| Rögzítés időpontja           | 2020. április 9., csütörtök |
| Utolsó módosító              | 1                           |
| Utolsó módosítás időpontia   | 2020. április 9., csütörtök |
|                              |                             |
| ✓ OK                         | × Mégsem                    |
| Egyszerű kiegyenlítés adatai |                             |

A fenti beállításokkal és rögzítéssel a feladás során a program a pénztár napóba fogja a bizonylatot könyvelni az ott található pénztár főkönyvi számra és áfa számra, az árbevétel vagy árubeszerzés főkönyvi számát pedig a kontírozásból fogja venni.

### Készpénzes számlák feladása pénztár naplóba pénztári kiegyenlítés

## www.novitax.hu

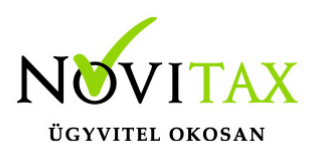

# Készpénzes számlák feladása pénztár naplóba

### használata esetén (IPTAX, KPTAX)

Beállítások Beállítások/Alapbeállítások/Feladás menüpont be kell pipálni a **"Készpénzes számlák feladása pénztár naplóba"** funkciót.

Amennyiben szeretnénk, hogy a program kp-s fizetésmód számla esetén automatikusan meggenerálja a pénztári tételt is, akkor be kell még állítani a Beállítások/Alapbeállítások/Számlázás menüpontba a "*Készpénzes számlák egyben pénztárban kiegyenlítettek"* funkciót.

#### Rögzítés

A számlát a **Számlák, bizonylatok rögzítése** menüpontban rögzíteni kell és meg kell adni hozzá a kontírozást is. A számlához olyan kontírozást rendeljünk amit egy átutalásos számlánál is használnánk, tehát vevői típusúnál pl.: T 311 – K 911, szállítói számlánál pl.: 511-454. Az itt használandó napló vagy KI vagy Be típusú legyen, ezt vagy a kontírozásba legyen megadva vagy a számlatípusba (egyből pénztárba mutató kontírozás nem lesz jó).

Pénztári kiegyenlítés rögzítése (ha nem keletkezett meg automatikusan) a Bank, pénztár/**Házipénztárak vezetése** menüpont alatt. Az itt használandó kontírozás vevői számla kiegyenlítése legyen (pl.: 3811-311), a kapcsolódó számla számánál ki kell választani a vevői vagy szállítói számlát ami ki akarunk egyenlíteni.

A fenti beállításokkal és rögzítéssel a feladás során a program a pénztár napóba fogja a bizonylatot könyvelni az ott található pénztár főkönyvi számra és áfa számra, az árbevétel vagy árubeszerzés főkönyvi számát pedig a kontírozásból fogja venni.

## www.novitax.hu

1105 Budapest, Gitár utca 4. | Tel.: (+36 1) 263-2363 | E-mail: novitax@novitax.hu